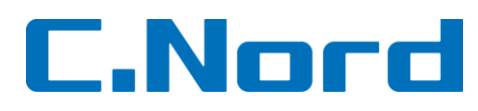

# Методика настройки GSM-200

# Оглавление

| 1.        | Схема подключения                                                                  | 2  |
|-----------|------------------------------------------------------------------------------------|----|
| 2.        | Режимы работы светодиодов                                                          | 2  |
| 4.        | Режим GPRS. Настройка Hunter-Pro, Captain-8                                        | 3  |
| 5.        | Режим ГОЛОС. Настройки Hunter-Pro. Captain-8                                       | 6  |
| 6.        | Режим «Частный дозвон» и рассылка SMS-уведомлений. Настройка Hunter-Pro. Captain-8 | 8  |
| 7.        | Программирование ключа шифрования                                                  | 10 |
| 8         | Проверка отправки данных                                                           | 11 |
| о.<br>q   |                                                                                    |    |
| у.<br>Cap | tain-8                                                                             | 13 |

# 1. Схема подключения

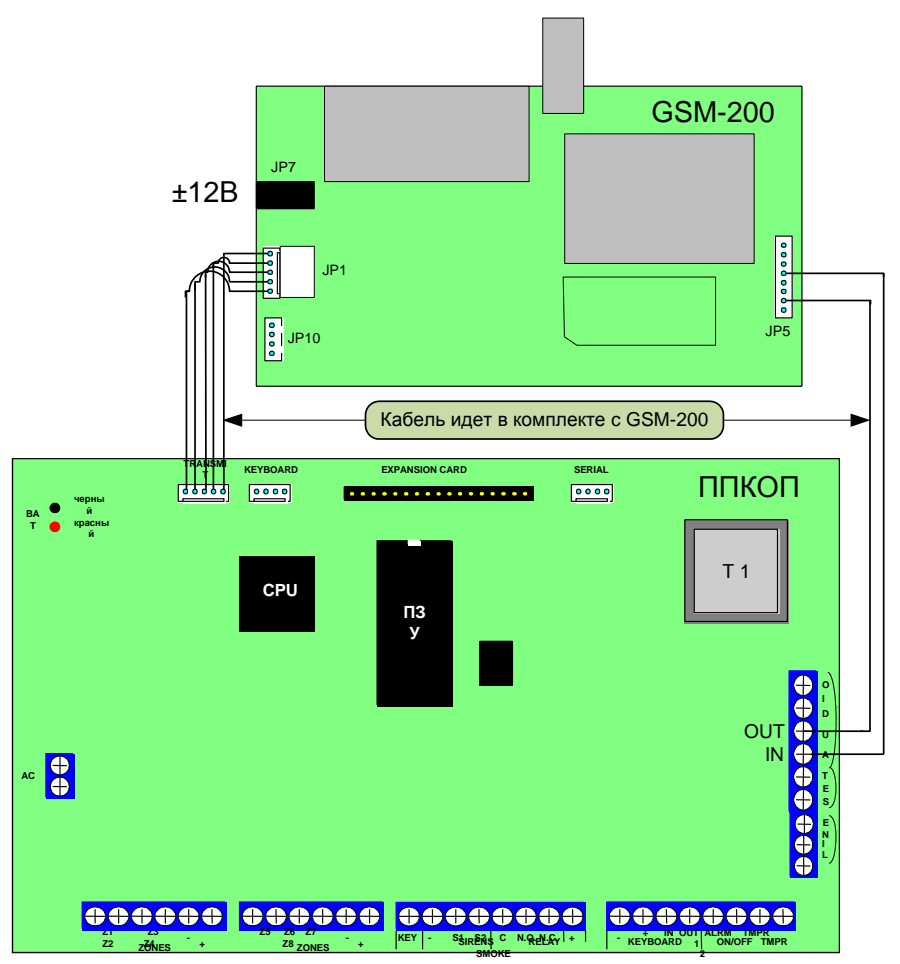

#### ВНИМАНИЕ!

Если есть разъем для дополнительного питания (JP 7) необходимо подать дополнительное питание!

Для работы в режиме ГОЛОС необходимо подключить дополнительный кабель (JP 5 – AUDIO, желтый – in, оранжевый - out)!

# 2. Режимы работы светодиодов

| Индикация            | Описание                              |
|----------------------|---------------------------------------|
| Горит постоянно      | GSM-модуль запрограммирован и         |
|                      | нормально функционирует               |
| Выключен             | GSM-модуль не запрограммирован или    |
|                      | не функционирует                      |
| Мигает с разной      | Установка связи с ЦС                  |
| частотой             |                                       |
| Мигает быстро в      | Находится в режиме передачи или связи |
| течение нескольких   | с модемом                             |
| секунд               |                                       |
| Мигает раз в секунду | GSM-200 находится в рабочем режиме,   |
|                      | но нет связи с модемом                |

# 3. Навигация

|           | .,21    | АБВГ    | ДE3      |                          | .,?!                  | ABC     | DEF    |           |   |
|-----------|---------|---------|----------|--------------------------|-----------------------|---------|--------|-----------|---|
|           | 1       | 2       | 3        | END                      | 1                     | 2       | 3      | END       |   |
|           | ИЙ КЛ   | мноп    | PCTY     |                          | GHI                   | JKL     | MNO    |           |   |
|           | 4       | 5       | 6        | NEXT                     | 4                     | 5       | 6      | NEXT      |   |
|           | ФХЦЧ    | шщъы    | ьэюя     |                          | PQRS                  | TUV     | WXYZ   |           |   |
|           | 7       | 8       | 9        | BACK                     | 7                     | 8       | 9      | BACK      |   |
|           | 0/*:-+# | Пробел  |          |                          | 0/*:-+#               | Пробел  |        |           |   |
|           |         | 0       | #        | ENTER                    |                       | 0       | Ħ      | ENTER     |   |
| «I-J»     | Отмена  | шаг на  | зал на   | олин урове               | HE BREDY              | OIO MEH | N N MC | ню ісхник | a |
| «NEXT»    | Следую  | щий пу  | нкт мен  | один уровс<br>ню, следую | нь вверя<br>щее значе | ение    |        |           |   |
| BACK»     | Предыд  | ущий п  | ункт ме  | еню                      |                       |         |        |           |   |
| «ENTR»    | Выбрат  | ь, прим | енить, і | перейти к (              | следующе:             | му влоя | кенном | у уровню  |   |
| «#»       | Измене  | ние «»  | на «+»   |                          |                       |         |        |           |   |
| «#» долг. | Сменар  | асклад  | ки клав  | иатуры                   |                       |         |        |           |   |

# 4. Режим GPRS. Настройка Hunter-Pro, Captain-8

# 4.1. Указать номер объекта

\*МЕНЮ ТЕХНИКА=>\* 
>\*ПАРАМЕТРЫ СВЯЗИ\* => ENTR=> NEXT=> \*Номер объекта\*:
ENTR

| Н | 0 | Μ | Е | Ρ |   | 0 | Б | Ъ | Е  | К  | Т  | А  | •  | 1  |    |
|---|---|---|---|---|---|---|---|---|----|----|----|----|----|----|----|
| Т | : |   |   | 7 | 7 | 7 | 7 |   | Ρ  | :  |    | 0  | 0  | 0  | 0  |
| 1 | 2 | 3 | 4 | 5 | 6 | 7 | 8 | 9 | 10 | 11 | 12 | 13 | 14 | 15 | 16 |

Указать номер объекта (поз. 5-8)

Далее нажать: ENTR

# 4.2. Включить расширенное меню

\*МЕНЮ ТЕХНИКА=>\* 5 =>\*ОСНОВНЫЕ ПАРАМЕТРЫ =>\* ENTR

| К | С | 1 | Ρ | 2 | Ρ | Д | А | И | 2  | С  | М  | Ρ  | -  | Т  | Н  |
|---|---|---|---|---|---|---|---|---|----|----|----|----|----|----|----|
| - | - | - | - | + | + | - | - | + | +  | -  | -  | +  | +  | +  | +  |
| 1 | 2 | 3 | 4 | 5 | 6 | 7 | 8 | 9 | 10 | 11 | 12 | 13 | 14 | 15 | 16 |

Установить «+» под опцией «РАСШИРЕН. МЕНЮ» (поз. 13) Далее нажать: ENTR

# 4.3. Включить модуль GSM-200, GPRS шифрование

\*МЕНЮ ТЕХНИКА\* => 3 =>\*ПАРАМЕТРЫ СВЯЗИ\*=> ENTR => NEXT6 pas => \*GSMмодуль\* ENTR =>\*GSM НАСТРОЙКИ \* ENTR:

| G | Ρ | Α | Ш | Ρ |   |   |   |   |    |    |    |    |    |    |    |
|---|---|---|---|---|---|---|---|---|----|----|----|----|----|----|----|
| + | - | + | + |   |   |   |   |   |    |    |    |    |    |    |    |
| 1 | 2 | 3 | 4 | 5 | 6 | 7 | 8 | 9 | 10 | 11 | 12 | 13 | 14 | 15 | 16 |

Установить «+» под опциями: «GSM ПОДКЛЮЧЕН» (поз. 1), «ПЕРЕД. АВТОТЕСТЫ» (поз. 3), «GPRS ШИФРОВАНИЕ» (поз. 4)

Далее нажать: 💵 🖪

#### 4.4. Указать режим GPRS

\*МЕНЮ ТЕХНИКА\* => 3 =>\*ПАРАМЕТРЫ СВЯЗИ\* => ENTR => NEX16 раз => \*GSM модуль\* => ENTR => NEX1 => \*Режимы GSM\*: ENTR

| G | S | Μ | - | 2 | 0 | 0 |   | Ρ | Е  | Ж  | И  | М  |    |    | 1  |
|---|---|---|---|---|---|---|---|---|----|----|----|----|----|----|----|
| G | S | Μ | - | 2 | 0 | 0 |   | G | Ρ  | R  | S  |    |    |    |    |
| 1 | 2 | 3 | 4 | 5 | 6 | 7 | 8 | 9 | 10 | 11 | 12 | 13 | 14 | 15 | 16 |

Указать Режим 1 - «GPRS»

Далее нажать: ENTR

# 4.5. Указать IP-адрес, порт ЦС и интервал автотестов

\*МЕНЮ ТЕХНИКА\* => 3=>\*ПАРАМЕТРЫ СВЯЗИ\* => ENTR=> NEXI6 раз => \*GSM модуль\* => ENTR=> NEXI3 раза=> \*НАСТРОЙКИ GPRS\*: ENTR

| 1 |   | Ц | С |   | I | Ρ |   |   |    |    |    |    |    |    |    |
|---|---|---|---|---|---|---|---|---|----|----|----|----|----|----|----|
| 1 | 9 | 2 | - | 1 | 6 | 8 | - | 0 |    |    | •  | 2  | 5  | 3  |    |
| 1 | 2 | 3 | 4 | 5 | 6 | 7 | 8 | 9 | 10 | 11 | 12 | 13 | 14 | 15 | 16 |

Указать IP-адрес ЦС 1 Далее нажать: ENTR

| 2 |   | Ц | С |   | I | Ρ |   |   |    |    |    |    |    |    |    |
|---|---|---|---|---|---|---|---|---|----|----|----|----|----|----|----|
| 0 |   |   | - | 0 |   |   | • | 0 |    |    | •  | 0  |    |    |    |
| 1 | 2 | 3 | 4 | 5 | 6 | 7 | 8 | 9 | 10 | 11 | 12 | 13 | 14 | 15 | 16 |

Для работы на две ЦС, указать IP-адрес второй ЦС Далее нажать: ENTR

| П | 0 | Ρ | Т | Ц | С | 1 |   | П | 0  | Ρ  | Т  |    | Ц  | С  | 2  |
|---|---|---|---|---|---|---|---|---|----|----|----|----|----|----|----|
| 1 | 0 | 0 | 0 | 1 |   |   |   | 1 | 0  | 0  | 0  | 1  |    |    |    |
| 1 | 2 | 3 | 4 | 5 | 6 | 7 | 8 | 9 | 10 | 11 | 12 | 13 | 14 | 15 | 16 |

Указать порт ЦС 1 и ЦС 2 (по умолчанию 10001) Далее нажать: ENTR

| И | Н | Т | • | Т | Е | С | Т | А |    | (  | G  | Ρ  | R  | S  | )  |
|---|---|---|---|---|---|---|---|---|----|----|----|----|----|----|----|
| Μ | И | н |   | 5 |   |   |   |   |    | С  | Е  | К  | :  | 0  |    |
| 1 | 2 | 3 | 4 | 5 | 6 | 7 | 8 | 9 | 10 | 11 | 12 | 13 | 14 | 15 | 16 |

Указать интервал автотеста Далее нажать: ENTR

#### 4.6. Указать APN оператора, имя пользователя и пароль

Рассмотрим пример при работе с мобильным оператором MTC:

\*МЕНЮ ТЕХНИКА\* => 3 =>\*ПАРАМЕТРЫ СВЯЗИ\* => ENTR => NEX 12 раз => \*ДОП. НАСТРОЙКИ\* => ENTR => NEX => \*ПРОВАЙДЕРЫ GSM\* => ENTR => \*ПРОВАЙДЕРЫ GSM 1\* => ENTR

| Н | Α | И | Μ | - |   | С | Е | Т | И  |    |    |    |    |    | 1  |
|---|---|---|---|---|---|---|---|---|----|----|----|----|----|----|----|
| Μ | т | С |   |   |   |   |   |   |    |    |    |    |    |    |    |
| 1 | 2 | 3 | 4 | 5 | 6 | 7 | 8 | 9 | 10 | 11 | 12 | 13 | 14 | 15 | 16 |

Указать наименование сети

Далее нажать: ЕМТЯ 2 раза

| А | Ρ | Ν |   | П | Ρ | 0 | В | Α | Й  | Д  | Е  | Ρ  | •  | •  | 1  |
|---|---|---|---|---|---|---|---|---|----|----|----|----|----|----|----|
| i | n | t | е | r | n | е | t | • | m  | t  | s  | •  | r  | u  |    |
| 1 | 2 | 3 | 4 | 5 | 6 | 7 | 8 | 9 | 10 | 11 | 12 | 13 | 14 | 15 | 16 |

Указать точку доступа/APN провайдера (если не поместился в первом экране,

воспользуйтесь вторым экраном)

Далее нажать: 💵 🖪

| А | Ρ | Ν |   | П | Ρ | 0 | В | А | Й  | Д  | Е  | Ρ  | А  |    | 1  |
|---|---|---|---|---|---|---|---|---|----|----|----|----|----|----|----|
|   |   |   |   |   |   |   |   |   |    |    |    |    |    |    |    |
| 1 | 2 | 3 | 4 | 5 | 6 | 7 | 8 | 9 | 10 | 11 | 12 | 13 | 14 | 15 | 16 |

При необходимости воспользуйтесь экраном (в данном случаи поле оставляем пустым) Далее нажать: ENTR

| П | 0 | Л | Ь | 3 | 0 | В | А | Т | Е  | Л  | Ь  | •  | •  | •  | 1  |
|---|---|---|---|---|---|---|---|---|----|----|----|----|----|----|----|
| m | t | s |   |   |   |   |   |   |    |    |    |    |    |    |    |
| 1 | 2 | 3 | 4 | 5 | 6 | 7 | 8 | 9 | 10 | 11 | 12 | 13 | 14 | 15 | 16 |

Указать Имя Пользователя (если не поместился в первом экране, воспользуйтесь вторым экраном)

Далее нажать: 💵 🖪

| П | 0 | Л | Ь | 3 | 0 | В | А | Т | Е  | Л  | Ь  |    |    |    | 1  |
|---|---|---|---|---|---|---|---|---|----|----|----|----|----|----|----|
|   |   |   |   |   |   |   |   |   |    |    |    |    |    |    |    |
| 1 | 2 | 3 | 4 | 5 | 6 | 7 | 8 | 9 | 10 | 11 | 12 | 13 | 14 | 15 | 16 |

При необходимости воспользуйтесь экраном (в данном случаи поле оставляем пустым) Далее нажать: ENTR

| П | Α | Ρ | 0 | Л | Ь |   |   | - | •  | •  |    |    |    |    | 1  |
|---|---|---|---|---|---|---|---|---|----|----|----|----|----|----|----|
| m | t | s |   |   |   |   |   |   |    |    |    |    |    |    |    |
| 1 | 2 | 3 | 4 | 5 | 6 | 7 | 8 | 9 | 10 | 11 | 12 | 13 | 14 | 15 | 16 |

Указать Пароль (если не поместился в первом экране, воспользуйтесь вторым экраном) Далее нажать: **ENTR** 

| Π | А | Ρ | 0 | Л | Ь |   |   |   |    |    |    |    |    |    | 1  |
|---|---|---|---|---|---|---|---|---|----|----|----|----|----|----|----|
|   |   |   |   |   |   |   |   |   |    |    |    |    |    |    |    |
| 1 | 2 | 3 | 4 | 5 | 6 | 7 | 8 | 9 | 10 | 11 | 12 | 13 | 14 | 15 | 16 |

При необходимости воспользуйтесь экраном (в данном случаи поле оставляем пустым) Далее нажать: ENTR

#### ВНИМАНИЕ!

Для работы в режиме GPRS необходимо запрограммировать ключ шифрования, такой же как запрограммирован в программном обеспечении NetSoft (см. пункт 6)

# 5. Режим ГОЛОС. Настройки Hunter-Pro, Captain-8

#### 5.1. Включить расширенное меню связи

\*МЕНЮ ТЕХНИКА=>\* 5 =>\*ОСНОВНЫЕ ПАРАМЕТРЫ =>\* 💷

| К | С | 1 | Ρ | 2 | Ρ | Д | А | И | 2  | С  | Μ  | Ρ  | -  | Т  | Н  |
|---|---|---|---|---|---|---|---|---|----|----|----|----|----|----|----|
| - | - | - | - | + | + | - | - | + | +  | -  | -  | +  | +  | +  | +  |
| 1 | 2 | 3 | 4 | 5 | 6 | 7 | 8 | 9 | 10 | 11 | 12 | 13 | 14 | 15 | 16 |

Указать «+» под опцией «РАСШИРЕН. МЕНЮ» (поз. 13) Далее нажать: ENTR

#### 5.2. Указать формат передачи данных на ПЦН (Contact ID, PAF, NewPAF)

\*МЕНЮ ТЕХНИКА=>\* 💷=>\*ПАРАМЕТРЫ СВЯЗИ\* => ЕМТЯ=> \*Параметры ЦС 1\*: ЕМТЯ

| Φ | 0 | Р | М | А | Т |   | Ц | С | 1  |    |    |    |    |    |    |
|---|---|---|---|---|---|---|---|---|----|----|----|----|----|----|----|
| 0 |   |   |   | 2 | 3 | 0 |   | Т | =  |    |    |    |    |    |    |
| 1 | 2 | 3 | 4 | 5 | 6 | 7 | 8 | 9 | 10 | 11 | 12 | 13 | 14 | 15 | 16 |

Указать формат передачи данных на ПЦН (поз. 1-3, 5-7)

Далее нажать: ENTR

#### 5.3. Указать номер объекта

\*МЕНЮ ТЕХНИКА=>\* 
>>\*ПАРАМЕТРЫ СВЯЗИ\* => 
ENTR=> 
>> \*Номер объекта\*:
ENTR

| Н | 0 | Μ | Е | Ρ |   | 0 | Б | Ъ | Е  | К  | Т  | А  |    | 1  |    |
|---|---|---|---|---|---|---|---|---|----|----|----|----|----|----|----|
| Т | : |   |   | 7 | 7 | 7 | 7 |   | Ρ  | :  |    | 0  | 0  | 0  | 0  |
| 1 | 2 | 3 | 4 | 5 | 6 | 7 | 8 | 9 | 10 | 11 | 12 | 13 | 14 | 15 | 16 |

Указать номер объекта (поз. 5-8)

Далее нажать: ENTR

#### 5.4. Включить GSM-200

\*МЕНЮ ТЕХНИКА=>\* 3=>\*ПАРАМЕТРЫ СВЯЗИ\* => ENTR=> NEX16 раз => \*GSM модуль\* => ENTR=> \*GSM настройки\*: ENTR

| G | Ρ | Α | Ш |   |   |   |   |   |    |    |    |    |    |    |    |
|---|---|---|---|---|---|---|---|---|----|----|----|----|----|----|----|
| + | - | - | - |   |   |   |   |   |    |    |    |    |    |    |    |
| 1 | 2 | 3 | 4 | 5 | 6 | 7 | 8 | 9 | 10 | 11 | 12 | 13 | 14 | 15 | 16 |

Указать «+» под опцией «GSM ПОДКЛЮЧЕН» (поз. 1)

Далее нажать: ЕМТЯ

#### 5.5. Указать режим GSM

\*МЕНЮ ТЕХНИКА=>\* 3=>\*ПАРАМЕТРЫ СВЯЗИ\* => ENTR=> NEXT6 раз => \*GSM модуль\* => ENTR=> NEXT=> \*Режимы GSM\*: ENTR

| G | S | Μ | - | 2 | 0 | 0 |   | Ρ | Е  | Ж  | И  | М  |    |    | 1  |  |
|---|---|---|---|---|---|---|---|---|----|----|----|----|----|----|----|--|
| G | S | Μ | - | 2 | 0 | 0 |   | Г | 0  | Л  | 0  | С  |    |    |    |  |
| 1 | 2 | 3 | 4 | 5 | 6 | 7 | 8 | 9 | 10 | 11 | 12 | 13 | 14 | 15 | 16 |  |

Указать Режим 1 - «ГОЛОС»

Далее нажать: ENTR

#### 5.6. Указать номер телефона ПЦН

\*МЕНЮ ТЕХНИКА=>\* 3=>\*ПАРАМЕТРЫ СВЯЗИ\* => ENTR=> NEXT6 раз => \*GSM модуль\* => ENTR=> NEXT2 раза => \*Телефоны GSM\*: ENTR

| Т | Е | Л |   |   | Ц | С |   |   | 1  | <  | У  | Д  |    | =  | #  |
|---|---|---|---|---|---|---|---|---|----|----|----|----|----|----|----|
| + | 7 | 9 | 2 | 1 | 9 | 1 | 2 | 3 | 4  | 5  | 6  |    |    |    |    |
| 1 | 2 | 3 | 4 | 5 | 6 | 7 | 8 | 9 | 10 | 11 | 12 | 13 | 14 | 15 | 16 |

Указать номер телефона ПЦН (поз. 1-12)

# 6. Режим «Частный дозвон» и рассылка SMS-уведомлений. Настройка Hunter-Pro, Captain-8

В данном режиме, при помощи модуля «GSM-200», возможна передача сообщения о событиях на объекте на частные номера.

#### ВНИМАНИЕ!

# Версии приборов Hunter-Pro ниже 2.05 и GSM-200 ниже 1.10 не поддерживают отправку SMS-уведомлений.

Сообщения могут быть двух типов:

- «Голос»: Произойдет дозвон на все указанные номера, по два раза на каждый номер, (номера телефонов частного дозвона указываются в Главном Меню) и после коммутации прозвучит тональный сигнал, напоминающий звук «сирена», какой именно объект подал тревогу установить можно только по телефонному номеру входящего звонка.

- «SMS»: Произойдет отправка SMS на все указанные номера (номера телефонов частного дозвона указываются в Главном Меню) следующего вида:

| СИГНАЛИЗАЦИЯ  | Заголовок SMS сообщения.                               |
|---------------|--------------------------------------------------------|
| ТРЕВ. ПОЖАР 4 | Тип шаблона события (неисправность, тревога) и № зоны. |
| Веранда       | Название зоны.                                         |
| 18:20         | Время события с объекта.                               |
| 17            | Дата события с объекта.                                |

#### ОСОБЕННОСТИ!

Всего доступно 4 номера, на которые может осуществляться частный дозвон или рассылка SMS. На каждый из четырех номеров в списке возможен только один тип сообщения: либо только дозвон, либо только SMS. Для того, что бы был дозвон и SMS на один номер, указать номер два раза, и настроить записи на разные виды сообщений.

#### 6.1. Включить расширенное меню

\*МЕНЮ ТЕХНИКА=>\* 5=>\*ОСНОВНЫЕ ПАРАМЕТРЫ\* =>

| К | С | 1 | Ρ | 2 | Ρ | Д | А | И | 2  | С  | М  | Ρ  | -  | Т  | Η  |
|---|---|---|---|---|---|---|---|---|----|----|----|----|----|----|----|
| - | - | - | - | + | + | - | - | + | +  | -  | -  | +  | +  | +  | +  |
| 1 | 2 | 3 | 4 | 5 | 6 | 7 | 8 | 9 | 10 | 11 | 12 | 13 | 14 | 15 | 16 |

Указать «+» под опцией «РАСШИРЕН. МЕНЮ» (поз. 13)

Далее нажать: ENTR

# 6.2. Включить GSM-200

\*МЕНЮ ТЕХНИКА=>\* II=>\*ПАРАМЕТРЫ СВЯЗИ\* => ENTR=> NEXI6 раз => \*GSM модуль\* => ENTR=> \*GSM настройки\*: ENTR

| G | Ρ | Α | Ш |   |   |   |   |   |    |    |    |    |    |    |    |
|---|---|---|---|---|---|---|---|---|----|----|----|----|----|----|----|
| + | - | - | - |   |   |   |   |   |    |    |    |    |    |    |    |
| 1 | 2 | 3 | 4 | 5 | 6 | 7 | 8 | 9 | 10 | 11 | 12 | 13 | 14 | 15 | 16 |

Указать «+» под опцией «GSM ПОДКЛЮЧЕН» (поз. 1)

Далее нажать: ENTR

#### 6.3. Указать заголовок SMS-уведомления

\*МЕНЮ ТЕХНИКА=>\* 3=>\*ПАРАМЕТРЫ СВЯЗИ\* => ENTR=> NEXT7 раз => \*Настройка SMS\*: ENTR

| Н | А | И | Μ | Е | н | 0 | В | Α | Н  | И  | Е  |    |    |    |    |
|---|---|---|---|---|---|---|---|---|----|----|----|----|----|----|----|
| Μ | 0 | Х | 0 | В | Α | я | 1 | 6 | Д  | 1  | К  | В  | 2  |    |    |
| 1 | 2 | 3 | 4 | 5 | 6 | 7 | 8 | 9 | 10 | 11 | 12 | 13 | 14 | 15 | 16 |

Указать заголовок SMS сообщения (поз. 1-16)

Далее нажать: ЕМТЯ

#### ОСОБЕННОСТИ!

В меню «Настройка SMS» указывается только текст заголовка SMS-уведомления, количество символов 16. Заголовком может быть название улицы и номер дома или номер объекта.

6.4. Указать типы событий, передаваемых на частные номера \*МЕНЮ ТЕХНИКА=>\* II=>\*ПАРАМЕТРЫ СВЯЗИ\* => INTR=> INTR=> III раз => \*ЧАСТНЫЙ ДОЗВОН\*: INTR

| - | Г | Α | 1 | 2 | Т | П | Т | Μ | 3 | Н  |    |    |    |    |    |    |
|---|---|---|---|---|---|---|---|---|---|----|----|----|----|----|----|----|
| - | ⊦ | + | + | + | + | + | + | + | + | +  |    |    |    |    |    |    |
| • | 1 | 2 | 3 | 4 | 5 | 6 | 7 | 8 | 9 | 10 | 11 | 12 | 13 | 14 | 15 | 16 |

Указать «+» под необходимым типом события (поз. 1-10)

Далее нажать: ENTR

#### 6.5. Указать частные номера для дозвона

\*ГЛАВНОЕ МЕНЮ=>\* 6=>\*РЕДАКТИРОВАТЬ НОМЕРА \*: ЕМТЯ

| Ч | Α | С | Т |   | Н | 0 | Μ |   | 1  | <  | У  | Д  | •  | =  | #  |
|---|---|---|---|---|---|---|---|---|----|----|----|----|----|----|----|
| + | 7 | 9 | 2 | 1 | 9 | 1 | 2 | 3 | 4  | 5  | 6  |    |    |    |    |
| 1 | 2 | 3 | 4 | 5 | 6 | 7 | 8 | 9 | 10 | 11 | 12 | 13 | 14 | 15 | 16 |

Указать номер телефона для оповещения (поз. 1-12) Далее нажать: ENTR

#### ОСОБЕННОСТИ!

На указанные номера в случае тревоги происходит дозвон 2 раза, при постановке и снятии дозвон не происходит, даже если параметр указан.

6.6. Указать на какие частные номера производить отправку SMS \*ГЛАВНОЕ МЕНЮ=> 6=> \*РЕДАКТИРОВАТЬ НОМЕР\* => ENTR=> NEXT =>\*Настройка SMS\*: ENTR

| 1 | 2 | 3 | 4 |   |   |   |   |   |    |    |    |    |    |    |    |
|---|---|---|---|---|---|---|---|---|----|----|----|----|----|----|----|
| + | - | - | - |   | S | Μ | S |   | Н  | А  |    | Н  | 0  | М  | •  |
| 1 | 2 | 3 | 4 | 5 | 6 | 7 | 8 | 9 | 10 | 11 | 12 | 13 | 14 | 15 | 16 |

Указать «+» под порядковым номером телефона (поз. 1-4)

Далее нажать: 💵

#### ОСОБЕННОСТИ!

На указанные номера будут доставляться только SMS, дозвон происходить не будет, в случае тревоги будет приходить 2 одинаковых SMS-уведомления.

# 7. Программирование ключа шифрования

ВНИМАНИЕ!

При помощи ПО Comax программируются только Ключи шифрования для ЦС1 и ЦС2

Ключ шифрования 1 – Ключ шифрования для ЦС 1. Должен быть такой же, как и в ПО NetSoft

Ключ шифрования 2 – Ключ шифрования для ЦС 2. Должен быть такой же, как и в ПО NetSoft

7.1. Подключить программатор ПРГУ-М к СОМ-порту компьютера Соединить кабель GSM-200 (идет в комплекте ПО Сотах) с ПРГУ-М

7.2. Подать питание на GSM-200 от ППКОП по кабелю интерфейсному

7.3. В ПО Сотах создать объект GSM-200

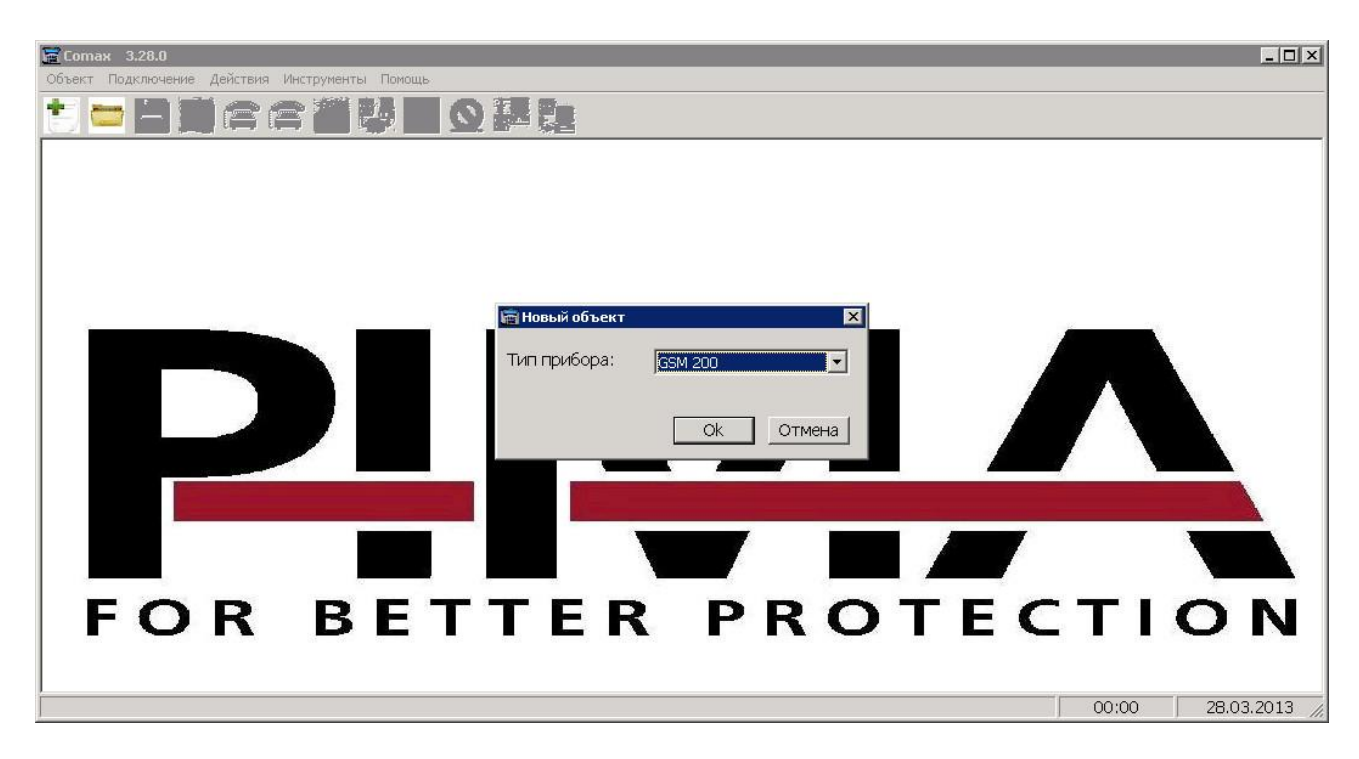

# 7.4. Нажать иконку «локальное подключение»

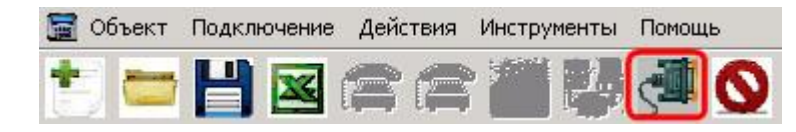

# 7.5. В левом нижнем углу должна появиться надпись «Связь

#### установлена»

| GSM 200             |                                                                    |          |
|---------------------|--------------------------------------------------------------------|----------|
| Ключ шифрования 1   | 000000000000000000000000000000000000000                            |          |
| Ключ шифрования 2   | 000000000000000000000000000000000000000                            |          |
| Ключ шифрования З   | 000000000000000000000000000000000000000                            |          |
| Ключ шифрования 4   | 000000000000000000000000000000000000000                            |          |
| Замечание: Ключи ши | фрования 3 и 4 поддерживаются только в GSM-200 нач. с версии 3.11. |          |
| •                   |                                                                    | ▶        |
| Связь установлена   | 11:08 06                                                           | .05.2013 |

# 7.6. Запрограммировать ключ шифрования

7.7. Завершите сеанс программирования, нажав кнопку «Разорвать соединение»

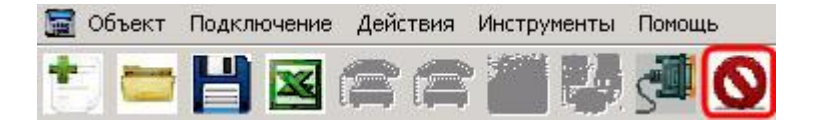

# 8. Проверка отправки данных

8.1. Статистика Net

\*МЕНЮ ТЕХНИКА =>\* 🔟 => \*ТЕСТЫ\* => ЕМТЯ => МЕХТ 9 раз => \*СТАТИСТИКА Net.\*: ЕМТЯ

| L | : | Т | 0 |   |   |   |   |   | R  | 0  |    |    |    |    |    |
|---|---|---|---|---|---|---|---|---|----|----|----|----|----|----|----|
| G | : | Т | 0 |   |   |   |   |   | R  | 0  |    |    |    |    |    |
| 1 | 2 | 3 | 4 | 5 | 6 | 7 | 8 | 9 | 10 | 11 | 12 | 13 | 14 | 15 | 16 |

Экран даёт информацию о трафике Интернет и GPRS. В верхней строке отображается количество переданных пакетов по сети LAN/WAN, а в нижней - GPRS. Цифровые значения рядом с параметрами 'T' и 'R', показывают соответственно количество отправленных (T) ППКОП, и принятых (R) ПО NetSoft пакетов информации. При нормальной связи, параметры 'T' и 'R' в одной строке равны или близки по значению. При необходимости проведения повторного теста, эти значения можно обнулить.

#### 8.2. Проверка уровня сигнала GSM

\*МЕНЮ ТЕХНИКА\* => III => \*ТЕСТЫ\* => ENTR=> INEXT8 раз => \*Уровень сигнала GSM\*:

| У | Ρ | 0 | В | Е | Н | Ь |   | С | И  | Г  | Н  |    | G  | S  | М  |
|---|---|---|---|---|---|---|---|---|----|----|----|----|----|----|----|
|   |   |   |   |   |   |   |   |   |    |    |    |    |    |    |    |
| 1 | 2 | 3 | 4 | 5 | 6 | 7 | 8 | 9 | 10 | 11 | 12 | 13 | 14 | 15 | 16 |

# 8.3. Тест дозвона на ЦС

\*МЕНЮ ТЕХНИКА\* => III => \*ТЕСТЫ\* => IIII => IIII 6 раз => \*Тест GSM\*:

| Т | Е | С | Т |   |   |   |   | G | S  | М  |    |    |    |    |    |
|---|---|---|---|---|---|---|---|---|----|----|----|----|----|----|----|
| В | Ы | Б | Е | Ρ | И | Т | Ε |   |    |    |    |    | 1  | -  | 4  |
| 1 | 2 | 3 | 4 | 5 | 6 | 7 | 8 | 9 | 10 | 11 | 12 | 13 | 14 | 15 | 16 |

Для проверки дозвона на телефон ЦС 1 нажать 1, для проверки дозвона на телефон ЦС 2 нажать 2, аналогично проверяется дозвон на ЦС 3 и 4

#### 8.4. Тест дозвона на частный номер

\*ГЛАВНОЕ МЕНЮ\* => 6 => NEXT 2 раза => ENTR => NEXT6 раз => Tect GSM

| Т | Е | С | Т |   | Д | 0 | 3 | В | 0  | Н  | А  |    |    |    |    |
|---|---|---|---|---|---|---|---|---|----|----|----|----|----|----|----|
| В | Ы | Б | Ε | Ρ | И | Т | Ε |   |    |    |    |    | 1  | -  | 4  |
| 1 | 2 | 3 | 4 | 5 | 6 | 7 | 8 | 9 | 10 | 11 | 12 | 13 | 14 | 15 | 16 |

Для проверки дозвона на частный номер 1 нажать 1, для проверки дозвона на частный номер 2 нажать 2, аналогично проверяется дозвон на частный номер 3 и 4

# 9. Настройка функции загрузки/считывания по GPRS каналу в ППКОП Hunter-Pro (6.12 и выше), Captain-8

#### ВНИМАНИЕ!

Версия Hunter-Pro должна быть не ниже 6.12

Передатчик GSM-200 не ниже версии 1.14

Программное обеспечение Сотах не ниже версии 3.14

Программное обеспечение NetSoft не ниже версии 2.0.2

Статический IP-адрес на стороне передатчика GSM-200 (SIM-карта со статическим IPадресом)

На SIM-карте должна быть подключена услуга передачи данных и отключен запрос баланса

# 9.1. Убедитесь, что ППКОП запрограммирован для передачи событий по GPRS-каналу

Согласно «Инструкции по программированию GSM-200» данной методики (см. п 3)

# 9.2. Включить возможность удаленной загрузки параметров

\*МЕНЮ ТЕХНИКА\* => 3 => \*ПАРАМЕТРЫ СВЯЗИ\* => NEXT3 раза=> \*Опции связи\*=> ENTR

| Т | T | 0 | С | Т | Φ | Г | 3 | С | Π  | С  | Ρ  | С  | П  |    |    |
|---|---|---|---|---|---|---|---|---|----|----|----|----|----|----|----|
| - | - | - | - | + | + | - | - | + | -  | +  | -  | -  | -  |    |    |
| 1 | 2 | 3 | 4 | 5 | 6 | 7 | 8 | 9 | 10 | 11 | 12 | 13 | 14 | 15 | 16 |

Снять «+» у функции «Загрузка выключена» (поз. 8) Далее нажать: ENTR

#### 9.3. Указать параметры для загрузки/считывания

\*МЕНЮ ТЕХНИКА\*=> 3=>\*ПАРАМЕТРЫ СВЯЗИ\* => ЕМТЯ => МЕХТ 12 раз => \*ДОП. НАСТРОЙКИ\* => ЕМТЯ => МЕХТ 3 раза => \*УСТАНОВ. СЕТИ ЦС\* => ЕМТЯ 6 раз

| U | р | I | ο | а | d | Ρ | ο | r | t  | :  | 1  | 0  | 0  | 0  | 3  |
|---|---|---|---|---|---|---|---|---|----|----|----|----|----|----|----|
| W | е | b |   | Ρ | 0 | r | t | : |    |    | 1  | 0  | 0  | 0  | 1  |
| 1 | 2 | 3 | 4 | 5 | 6 | 7 | 8 | 9 | 10 | 11 | 12 | 13 | 14 | 15 | 16 |

Указать UploadPort - порт для удалённой загрузки и считывания параметров с ППКОП. (Данный порт должен отличаться от порта ЦС1 и ЦС2. Порт должен быть свободным и с номерами выше 10001)

Web Port – Не используется

Далее нажать: 💵 🖪

ВНИМАНИЕ!

Все оставшиеся сетевые настройки (кроме UploadPort) не указываются!

#### 9.4. Загрузка и считывание параметров

ВНИМАНИЕ! При первом подключении необходимо разрешить загрузку/считывание с клавиатуры ППКОП. 1. Разрешить загрузку/считывание:

1. Тазрешитв загрузку/считввание.

\*ГЛАВНОЕ МЕНЮ\*=> ЕМТЯ 2 раза

| 1 |   |   | я | Н | В |   | 1 | 1 |    |    | 1  | 3  | :  | 2  | 9  |
|---|---|---|---|---|---|---|---|---|----|----|----|----|----|----|----|
| Ж | Д | У |   | 3 | в | 0 | Н | К | Α  |    |    |    |    |    |    |
| 1 | 2 | 3 | 4 | 5 | 6 | 7 | 8 | 9 | 10 | 11 | 12 | 13 | 14 | 15 | 16 |

Далее нажать: ENTR

Осуществить подключение согласно нижеприведенной инструкции с помощью ПО Сомах. Обязательно считать параметры с ППКОП и вновь загрузить параметры с помощью ПО Сомах. В дальнейшем подключение к ППКОП можно осуществлять удалённо без разрешения на ППКОП загрузки/считывания.

Убедитесь, что на ПК, на котором установлено ПО Сомах, есть выход в глобальную сеть. При работе через маршрутизатор необходимо настроить «проброс» порта UploadPort через шлюз.

2. В ПО Сомах выберите шаблон ППКОП, к которой нужно подключиться

| 🚾 Новый объект | ×              |
|----------------|----------------|
| Тип прибора:   | HUNTER-PRO 896 |
|                |                |
|                | Ок Отмена      |

3. В шаблоне введите статический IP-адрес SIM-карты и номер порта UploadPort которые внесены в пункт меню «Параметры сети» в ППКОП

| IP / | URL agpect | 88.212.33.345 |
|------|------------|---------------|
|------|------------|---------------|

10010

Порт:

4. Затем выберите в меню ПО Сомах вкладку «Подключение», затем «Сетевое подключение»

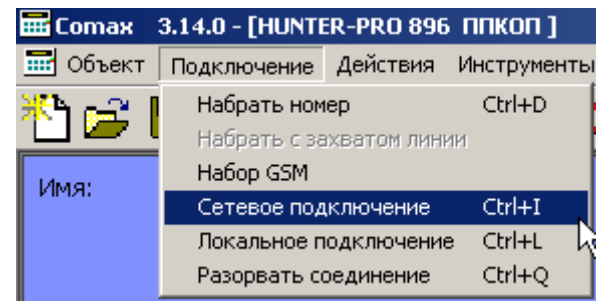

5. При удачном подключении прозвучит звуковой сигнал и появится сообщение в нижней части экрана "Подключение по сети" и включится таймер в нижнем правом углу

Сетевое подключение 00:44

- 6. В течении всего сеанса подключения по сети на дисплее клавиатуры не будет отображаться сообщение об управлении ППКОП с другой клавиатуры ("Other Keypad in Use"), несмотря на наличие сеанса связи ППКОП с ПО Сомах. При этом, в течении всего сеанса, клавиатура при наличии нажатий на её клавиши не будет на них реагировать. Возможно кратковременное появление данного сообщения при возврате клавиатуры к нормальному режиму работы. По окончании сеанса загрузки/считывания возврат в обычный режим работы ППКОП осуществляется примерно в течение 1-2 минут.
- 7. Описание возможных сообщений в ПО Сомах при настройке функции загрузки/считывания:

| Изображение сообщения                                | Описание сообщения                                                                                                    |
|------------------------------------------------------|----------------------------------------------------------------------------------------------------|
| Сотах X<br>Неверный номер порта!<br>Ок               | Не указан номер порта.                                                                                                    |
| Готах Х                                              | Неверно указан IP-адрес либо «Upload<br>Port». Возможно, неверно указаны<br>настройки маршрутизации, уточняйте у<br>ваших системных администраторов. |
| Сотах<br>ПРЕВЫШЕН ВРЕМЕННОЙ ИНТЕРВАЛ!<br>К<br>К<br>К | Нет ответа от GSM-200. Проверьте<br>сетевые настройки в ППКОП.<br>Убедитесь, что активизировали<br>функцию загрузки/считывания.                      |